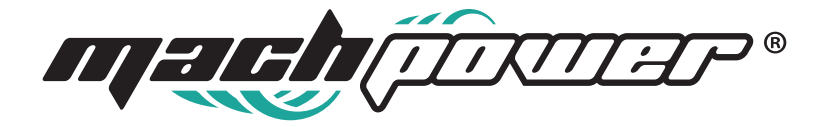

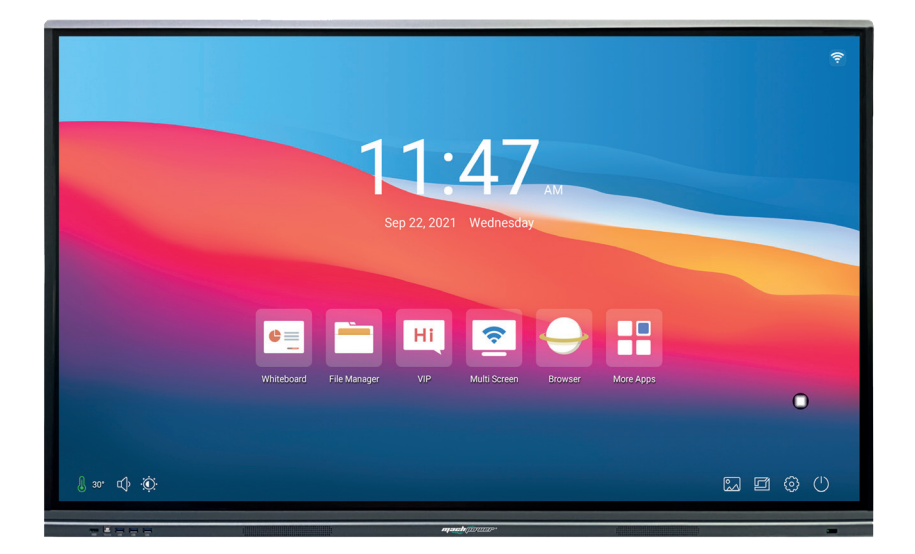

# Manuale d'uso Monitor Touch

EB-TS65B-035 | EB-TS75B-037

## INDICE

| 1. Sch  | hermata principale             |                            | 4  |
|---------|--------------------------------|----------------------------|----|
| 2. Intr | roduzione APP lavagna          |                            | 4  |
| 3. Imp  | postazioni                     |                            | 6  |
|         | 3.1 Impostazioni di rete       |                            | 6  |
|         | 3.1.1 Impostazioni Wi          | i-Fi                       | 6  |
|         | 3.1.2 Impostazioni He          | ot-Spot                    | 6  |
|         | 3.1.3 Impostazioni re          | te cablata                 | 7  |
|         | 3.2 Personalizzazione          |                            | 7  |
|         | 3.2.1 Sfondo                   |                            | 8  |
|         | 3.3 Menu fluttuante            |                            | 8  |
|         | 3.4 Schermo                    |                            | 9  |
|         | 3.4.1 Modalità scherr          | no                         | 9  |
|         | 3.4.2 Protezione occ           | hi                         | 9  |
|         | 3.4.3 Spegnimento a            | utomatico                  | 10 |
|         | 3.5 Audio                      |                            | 10 |
|         | 3.5.1 Impostazioni au          | ıdio                       | 10 |
|         | 3.5.2 Audio tocco              |                            | 11 |
|         | 3.6 Connessione al dispositivo |                            | 11 |
|         | 3.6.1 Bluetooth                |                            | 11 |
|         | 3.6.2 Impostare il ca          | nale di default            | 12 |
|         | 3.7 Memoria e archiviazione    |                            | 12 |
|         | 3.8 Impostazioni sistema       |                            | 13 |
|         | 3.8.1 Informazioni su          | l dispositivo              | 13 |
|         | 3.8.2 Aggiornamento            | o Sistema                  | 13 |
|         | 3.8.3 Lingua e metod           | do di inserimento          | 14 |
|         | 3.8.4 Impostazione d           | data e ora                 | 14 |
|         | 3.8.5 Ripristinare le i        | mpostazioni di fabbrica    | 15 |
|         | 3.8.6 Spegnimento a            | automatico                 | 15 |
|         | 3.8.7 Privacy                  |                            | 16 |
|         | 3.8.8 Altre impostazi          | ioni                       | 16 |
|         | 3.9 File Management            |                            | 17 |
|         | 3.9.1 Schermata prin           | cipale del File Management | 17 |
|         | 3.9.2 Selezionare un           | file                       | 17 |
| 4. Me   | enu laterale                   |                            | 18 |
| 5. Me   | enu Fluttuante                 |                            | 21 |

## **1. SCHERMATA PRINCIPALE**

La schermata principale si presenta come mostrato in foto:

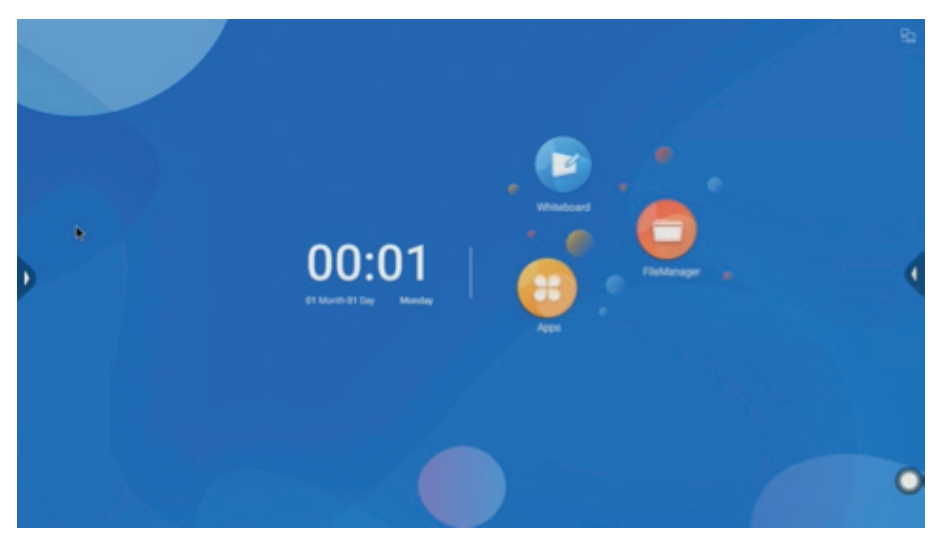

|                | Cliccare per entrare nell'APP Lavagna.                                                   |
|----------------|------------------------------------------------------------------------------------------|
|                | Cliccare per visualizzare le applicazioni installate.                                    |
| 0              | Fare clic per accedere al File Manager e per selezionare il dispositivo di archiviazione |
| 5              | Fare clic per accedere alle impostazioni della rete cablata                              |
| ((r            | Cliccare per accedere alle impostazioni rete Wi-Fi.                                      |
| (( <b>ٻ</b> )) | Cliccare per accedere nelle impostazioni del HOTSPOT.                                    |
| *              | Fare clic per accedere alle impostazioni del Bluetooth.                                  |

## 2. INTRODUZIONE APP LAVAGNA

Dopo aver cliccato sull'icona dell'APP lavagna nella schermata principale, si apre la seguente schermata

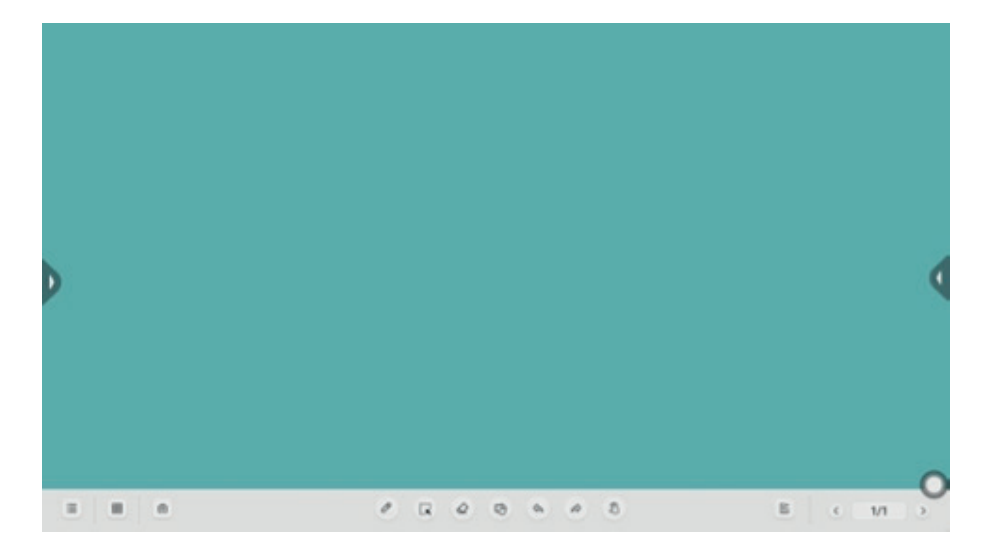

Dopo aver avviato l'APP è possibile iniziare a scrivere:

|             | Cliccare per aprire il menu per effettuare le seguenti azioni: salvare, condividere, entrare nelle impostazioni e chiudere APP |
|-------------|----------------------------------------------------------------------------------------------------|
| $\sim$      | Fare clic per impostare lo sfondo della lavagna                                                                                |
|             | Cliccare per selezionare i gadget della lavagna (riflettore e schermo)                                                         |
| <i>&gt;</i> | Fare clic per impostare il colore e lo spessore del tratto                                                                     |
|             | Cliccare per selezionare il tratto fatto, dopo aver selezionato è possibile: copiarlo, cancel-<br>larlo ecc                    |
|             | Fare clic per passare alla gomma, trascinare la barra per cancellare tutta la lavagna                                          |
|             | Cliccare per inserire una forma geometrica, con un piano opzionale e un disegno stere-<br>oscopico                             |
| <b></b>     | Fare clic per tornare all'azione precedente                                                                                    |
|             | Fare clic per ripristinare l'azione.                                                                                           |
| E           | Cliccare per aggiungere una nuova lavagna                                                                                      |
| <b>4</b> •• | Fare clic per tornare alla lavagna precedente                                                                                  |
| ••••        | Fare clic per andare alla lavagna successiva                                                                                   |
| ŵ           | Cliccare per eliminare la lavagna corrente.                                                                                    |

## **3. IMPOSTAZIONI**

#### 3.1 Impostazioni di rete

#### 3.1.1 Impostazioni Wi-Fi

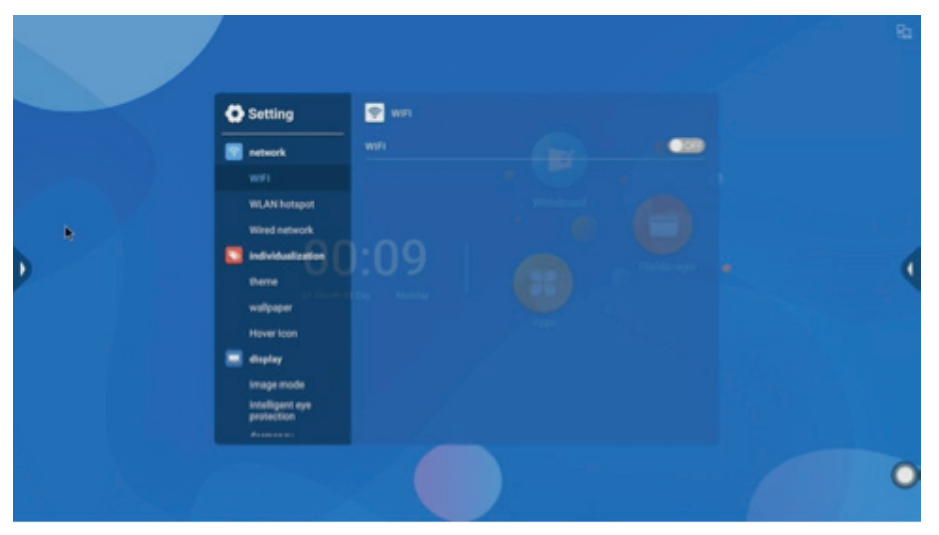

Fare clic per attivare o disattivare la connessione Wi-Fi.

### 3.1.2 Impostazioni Hot-Spot

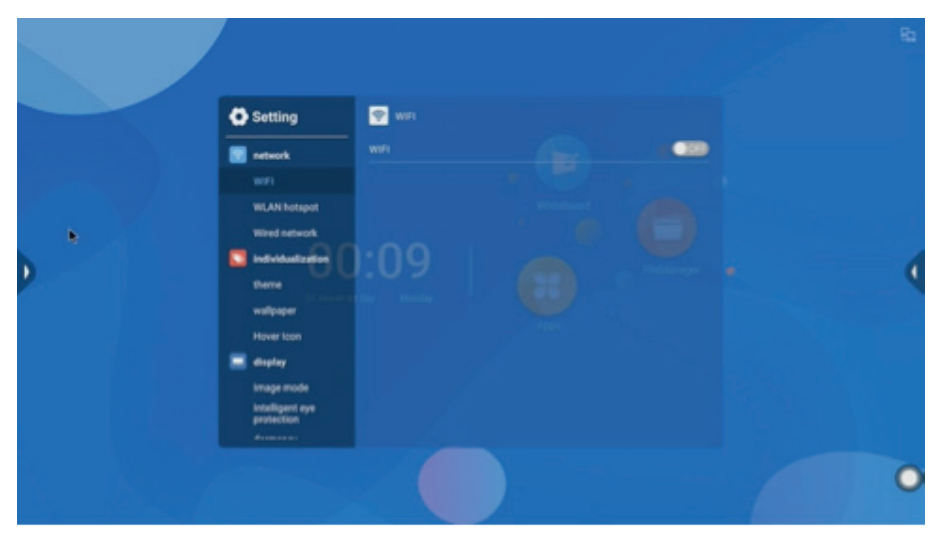

Fare clic per attivare o disattivare la connessione HOTSPOT e per visualizzare le informazioni.

#### 3.1.3 Impostazioni rete cablata

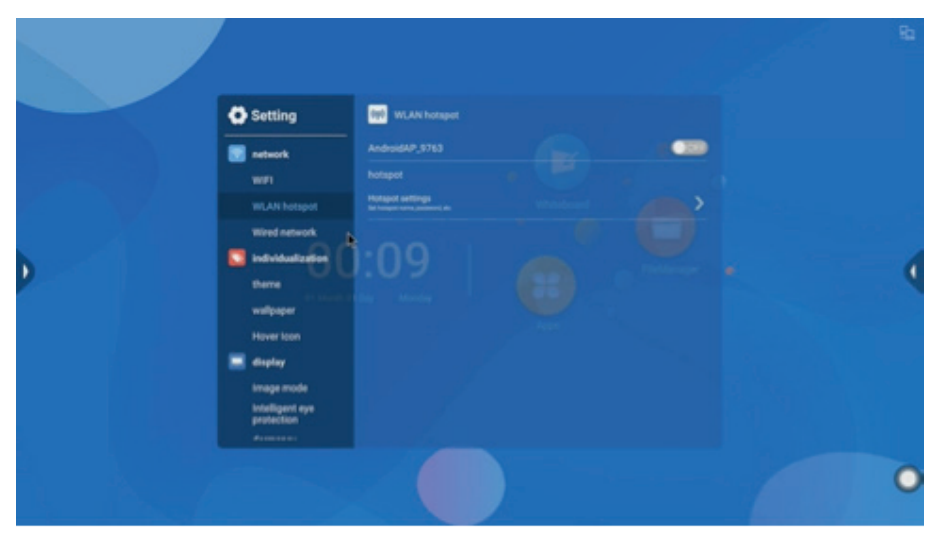

Fare clic per attivare o disattivare la connessione cablata e per visualizzare le informazioni.

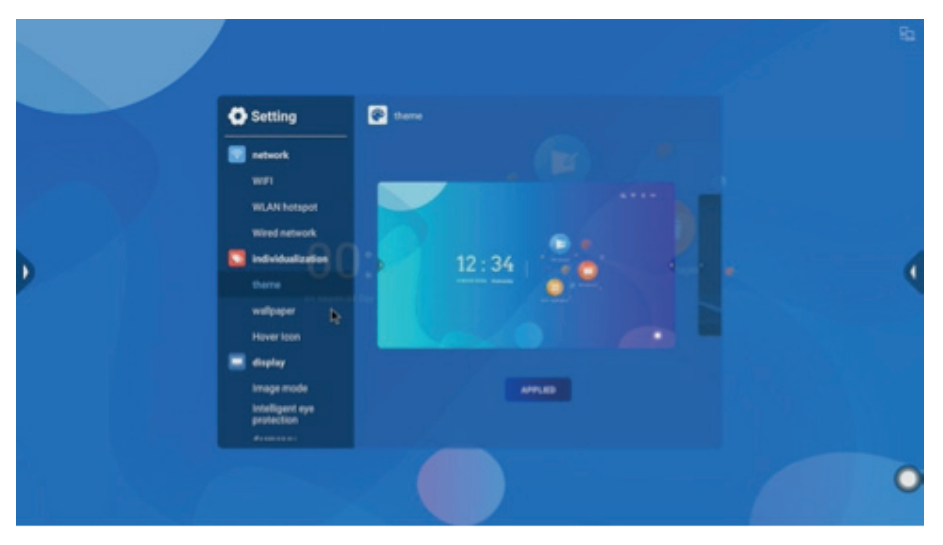

#### **3.2** Personalizzazione

Entrare nel menu per cambiare il tema del sistema.

3.2.1 Sfondo

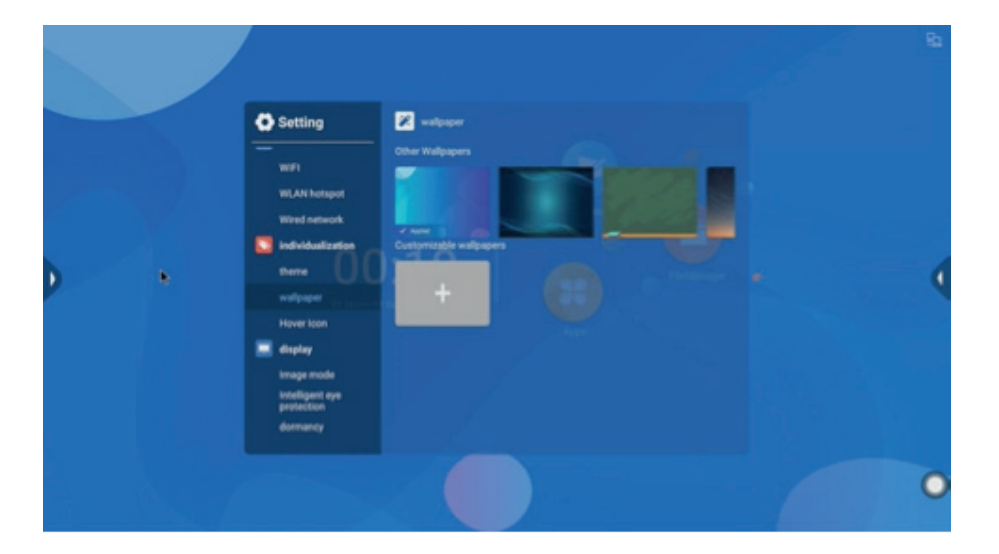

Entrare nel menu per cambiare lo sfondo del monitor. (E' possibile utilizzare anche sfondi personalizzati)

#### 3.3 Menu fluttuante

|   | / |                                                                                                 |                                          |   | 81 |
|---|---|-------------------------------------------------------------------------------------------------|------------------------------------------|---|----|
|   |   | Setting WILAN hotspot Wired network States individualization                                    | Nover Icon<br>Nover Icon<br>Pull up menu | - |    |
| • | • | berne<br>welipager 0 0<br>Hover toon<br>in disptay<br>Image mode<br>Modelgent ays<br>pastection |                                          |   | •  |
|   |   | dornarcy<br>No signal standby                                                                   |                                          |   | 0  |

E' possibile attivare o disattivare il menu fluttuante e il menu laterale.

#### 3.4 Schermo

#### 3.4.1 Modalità schermo

| A Setting                     | E inana mata |   |  |
|-------------------------------|--------------|---|--|
| - Security                    | - standard   |   |  |
| 🔽 individualization           |              |   |  |
| there                         |              |   |  |
| walipaper                     |              | 0 |  |
| truge mode                    |              |   |  |
| Intelligent eye<br>protection |              |   |  |
| dormancy                      |              |   |  |
| No signal standby             |              |   |  |
| Sound mode                    |              |   |  |

Entrare nel menu per selezionare la modalità schermo adatta.

#### 3.4.2 Protezione occhi

|   |   |                                                                                           |                                                            | 81 |
|---|---|-------------------------------------------------------------------------------------------|------------------------------------------------------------|----|
|   |   | Setting<br>Derne<br>walipaper<br>Hover Icon                                               | Intelligent ava protection<br>Using intelligent equipation |    |
| Þ | • | Image mode<br>trage mode<br>trateligent eye<br>sourceton<br>dermancy<br>No signal standby |                                                            | •  |
|   |   | build and the second mode build and the second mode button sound                          |                                                            |    |
|   |   |                                                                                           |                                                            | 0  |

Entrare nel menu per abilitare o disabilitare la funzione protezione occhi.

## 3.4.3 Spegnimento automatico

|                                                                                                    |                                |  | 84 |
|----------------------------------------------------------------------------------------------------|--------------------------------|--|----|
| Setting willpaper Hover Icon display Image mode intelligent eye protection Vis signal standby Vis signal standby Vis signal standby South mode Buttes sound The South mode Control South | Turn on steep<br>Turn on steep |  | ¢  |
|                                                                                                    |                                |  | 0  |

Aprire il menu per impostare il timer per lo spegnimento automatico.

### 3.5 Audio

## 3.5.1 Impostazioni audio

|   |                                                                                                    |                                              |   | 85 |
|---|----------------------------------------------------------------------------------------------------|----------------------------------------------|---|----|
|   | Setting Image mode Intelligent eye protection domancy                                                                                      | Sound mode<br>earderd<br>Journalism<br>music | • |    |
| • | No signal standby<br>value<br>Bound mode<br>Button sound<br>Button sound<br>Buetooh<br>Power on default<br>channel<br>Opis standa settinge | 10                                           |   | •  |
|   |                                                                                                    |                                              |   | 0  |

Aprire il menu per impostare la modalità audio.

#### 3.5.2 Audio tocco

|   |                                                                                                    |                 |  | 82 |
|---|----------------------------------------------------------------------------------------------------|-----------------|--|----|
|   | Setting                                                                                                    | a Button sound  |  |    |
| * | Intelligent over<br>protection<br>demancy<br>No signal standby<br>wake<br>Bound mode<br>Dettion sound<br>Dettion sound<br>Dettice connection<br>Buseroch<br>Power on default<br>channel<br>Ops starby settings<br>Stange and<br>Application | Uting key sound |  | •  |
|   |                                                                                                    |                 |  | 0  |

Accedere al menu per abilitare o disabilitare l'audio tocco.

## 3.6 Connessione al dispositivo

### 3.6.1 Bluetooth

|                                                                                                    |                         |  | 85 |
|----------------------------------------------------------------------------------------------------|-------------------------|--|----|
| Setting                                                                                               | 8 Burtooth<br>BT Switch |  |    |
| No signal standby<br>voice<br>Sound mode<br>Button sound                                              |                         |  |    |
| Device connection<br>Device connection<br>Device connection<br>Device connection<br>Device connection |                         |  | •  |
| Ops startup settings  Elserage and Application Elserage and Application  Bysteen settings             |                         |  |    |
|                                                                                                    |                         |  | 0  |

Fare clic per attivare o disattivare la connessione Bluetooth e per visualizzare le informazioni.

## 3.6.2 Impostare il canale di default

|   |                            |                   |   | 82 |
|---|----------------------------|-------------------|---|----|
|   | Setting                    | Default channel   |   |    |
|   |                            | £                 | • |    |
|   | vsice vsice                | 4                 |   |    |
|   | Sound mode                 | 🖌 orv             |   |    |
|   | Button sound               | L ==              | 0 |    |
|   | Device connection          | 2 -               |   | _  |
| 2 | Power on default           | Z HOM             |   | ্  |
|   | Ops startup settings       | A HEARD           |   |    |
|   | Etorage and                | L ++010           |   |    |
|   | Brorage and<br>Application | A                 |   |    |
|   | 🔯 System settings          | 🖌 Manuary Channel |   |    |
|   | Bystem upgrade             |                   |   |    |
|   |                            |                   |   | 0  |

Accedere al menu per impostare il canale di default all'accensione del dispositivo.

## 3.7 Memoria e archiviazione

|     |                              |                                                                                                    |  | 8 |
|-----|------------------------------|----------------------------------------------------------------------------------------------------|--|---|
|     | Setting                      | Storage and Application                                                                                                    |  |   |
|     |                              |                                                                                                    |  |   |
|     | Buetooth                     | C thanks                                                                                                    |  |   |
| r v | Power on default<br>channel  | Instructions<br>+140                                                                                                    |  |   |
|     | Ops startup settings         | Canes                                                                                                    |  |   |
|     | Application                  | Contractory of the second                                                                                                    |  | • |
|     | System settings              | and and a set of the set of the s |  |   |
|     | System upgrade               | Economicourd<br>and                                                                                                    |  |   |
|     | Language and input<br>method | International Section                                                                                                    |  |   |
|     | Time and date setting        | Chrome                                                                                                    |  |   |
|     | Restore factory<br>settings  |                                                                                                    |  |   |
|     |                              |                                                                                                    |  | 0 |

Entrare nel menu per visualizzare le informazioni sull'applicazione o disinstallare un'applicazione.

### 3.8 Impostazioni sistema

## 3.8.1 Informazioni sul dispositivo

|   | Setting                      | About this machine     |  |   |
|---|------------------------------|------------------------|--|---|
|   | ups some op second           |                        |  |   |
|   | Storage and<br>Application   |                        |  |   |
|   | Storage and<br>Application   |                        |  |   |
|   | 🙆 System settings            |                        |  |   |
|   | System upgrade               | antigen million senter |  |   |
| • | Language and injud<br>method | Turnerlottenner        |  | • |
|   | Time and date setti          | No Memory space        |  |   |
|   | Restore factory<br>settings  |                        |  |   |
|   | Timing switch                |                        |  |   |
|   | Security and privacy         |                        |  |   |
|   | More settings                |                        |  |   |
|   |                              |                        |  |   |

Entrare nel menu per visualizzare le impostazioni di base del dispositivo.

#### 3.8.2 Aggiornamento Sistema

|                                                                                                    |                                                                         | En . |
|----------------------------------------------------------------------------------------------------|-------------------------------------------------------------------------|------|
| Setting     Power on default     channel     Costannus extenses     Surage and     Application     Surger and     Application     Syntem upgrade     Language and input     method     True and date setting     Restore featury     setting     True genith     Becurity and privacy | Entern regende<br>Sprann agende, file agendere is mennetiker<br>111<br> | •    |
|                                                                                                    |                                                                         | 0    |

Entrare nel menu per effettuare l'aggiornamento del sistema. **Nota:** l'aggiornamento del sistema causa la perdita di tutti i dati utente. Nome del file di aggiornamento del sistema è: usb\_update.bin **3.8.3 Lingua e metodo di inserimento** 

| Setting                                                                  | Language and input metho |         |   |  |
|--------------------------------------------------------------------------|--------------------------|---------|---|--|
|                                                                          | Language choice          | English | - |  |
| Ops startup settings  Storage and  Storage and  Storage and  Application |                          | Ocert   |   |  |
| System settings<br>Bystem upgrade<br>Language and input                  |                          |         |   |  |
| Time and date setting<br>Restore factory<br>settings                     |                          |         |   |  |
| Tarning switch<br>Security and privacy<br>More settings                  |                          |         |   |  |

Entrare nel menu per cambiare la lingue o il metodo di inserimento.

## 3.8.4 Impostazione data e ora

|       |                              |                         |  | 65 |
|-------|------------------------------|-------------------------|--|----|
|       | Setting                      | O Time and data setting |  |    |
|       | Ups som op servings          | Automatic time setting  |  |    |
|       | Application<br>Storage and   |                         |  |    |
| Y Y S | Application                  |                         |  |    |
| •     | System upgrade,              |                         |  |    |
|       | Language and input<br>method |                         |  |    |
|       | Time and date setting        |                         |  |    |
|       | Restore factory settings     |                         |  |    |
|       | Timing switch                |                         |  |    |
|       | Security and privacy         |                         |  |    |
|       | More settings                |                         |  |    |
|       |                              |                         |  |    |
|       |                              |                         |  | 0  |
|       |                              |                         |  | Ŭ  |

Entrare nel menu per modificare data, ora e fuso orario.

### 3.8.5 Ripristinare le impostazioni di fabbrica

|   | Setting Restore factory settings                                                                                                    |   |
|---|----------------------------------------------------------------------------------------------------|---|
|   | vers som ner enserer<br>Storage and<br>Storage and<br>Storage a |   |
| • | System upgrade<br>Language and head 1:12<br>Time and date setting<br>Restore factory<br>entropy<br>Timing switch<br>Security and privacy                                                                                                    |   |
|   | More settings<br>About this machine                                                                                                    | ( |

Entrare nel menu per ripristinare i valori di fabbrica. **Nota:** questa operazione eliminerà tutti i dati utente.

#### 3.8.6 Spegnimento automatico

|                              |                 |            |   | 81 |
|------------------------------|-----------------|------------|---|----|
| Setting                      | O Timing switch |            |   |    |
| Ups burney servings          |                 | Timingboot | - |    |
| Storage and<br>Application   |                 |            |   |    |
| Storage and<br>Application   |                 | -          | • |    |
| 🔯 System settings            |                 |            |   |    |
| System upgrade               | the Calme       |            |   |    |
| Language and input<br>method |                 |            |   | •  |
| Time and data setting        |                 |            |   |    |
| Restore factory<br>settings  |                 |            |   |    |
|                              |                 |            |   |    |
| Security and privacy         |                 |            |   |    |
| More settings                |                 |            |   |    |
| About this machine           |                 |            |   |    |
|                              |                 |            |   | 0  |

Entrare nel menu per impostare l'ora di spegnimento automatico e per impostare la periodicità dello spegnimento automatico.

3.8.7 Privacy

|                                                                                                    |            |                            |  | 80 |
|----------------------------------------------------------------------------------------------------|------------|----------------------------|--|----|
| Setting                                                                                                    | B pessword |                            |  |    |
| Vers sear no senarys<br>Descape and<br>Application<br>System settings<br>System settings<br>Three and data setting<br>Restore factory<br>settings<br>Threig switch<br>Georetry and phoney<br>More settings<br>About this machine |            | ord<br>ROMECT THE REASHOOD |  |    |
|                                                                                                    |            |                            |  | 0  |

La password di default è: 2580

## 3.8.8 Altre impostazioni

|                                                                                                    |                                                                                                    |  | 80 |
|----------------------------------------------------------------------------------------------------|----------------------------------------------------------------------------------------------------|--|----|
| Setting     Increase and answering     Starsge and     Application     Songe and     Application     System upgrade     Language and input     Three and date setting     Reense factory     acting     Three and privacy     Three genith     Becurity and privacy     More settings     About this mechnice | More settings<br>Dip solid<br>Three forgers follow<br>Prive forgers follow<br>Digit development<br>Digit development<br>Digit development<br>Digit development<br>Digit development |  | •  |
|                                                                                                    |                                                                                                    |  | 0  |

Accedere al menu per abilitare o disabilitare le diverse impostazioni.

#### 3.9 File Management

## 3.9.1 Schermata principale del File Management

|   |   | FileM | lanager |    |                                    |   |
|---|---|-------|---------|----|------------------------------------|---|
|   |   |       |         | 19 | 0                                  |   |
| - | - | -     |         |    |                                    | ٩ |
| - | - | -     | -       | -  | Strongs<br>Annual Const (1997) (19 |   |
| - |   |       |         |    |                                    | 0 |

### 3.9.2 Selezionare un file

|   |   |   | FileM | lanager |    |         |   |
|---|---|---|-------|---------|----|---------|---|
| 8 |   |   |       |         | 19 | 0       |   |
|   | - | - | -     | -       |    |         | ٩ |
|   | - | - |       |         | -  | Appendi |   |
|   | - |   |       |         |    |         | 0 |

Cliccare su un file per copiare, tagliare, eliminare o rinominare.

## **4. MENU LATERALE**

Cliccare sulle frecce situate nel lato destro o sinistro del monitor per far apparire il menu laterale.

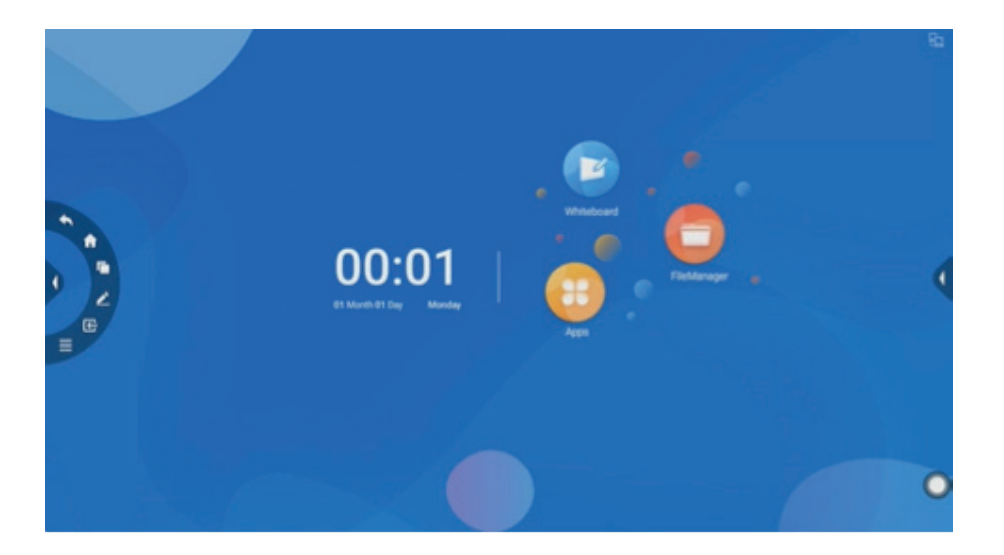

| <b>*</b> | Tasto indietro                                                            |
|----------|---------------------------------------------------------------------------|
| <b>G</b> | Tasto Home, per tornare direttamente alla schermata principale            |
|          | Tasto Multitasking: per passare direttamente da un app aperta ad un'altra |

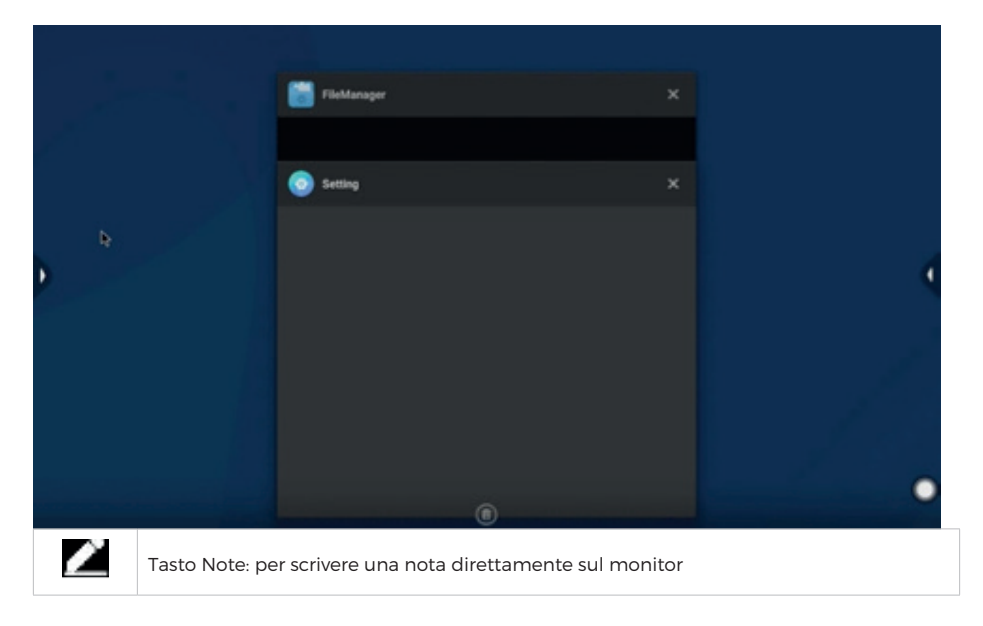

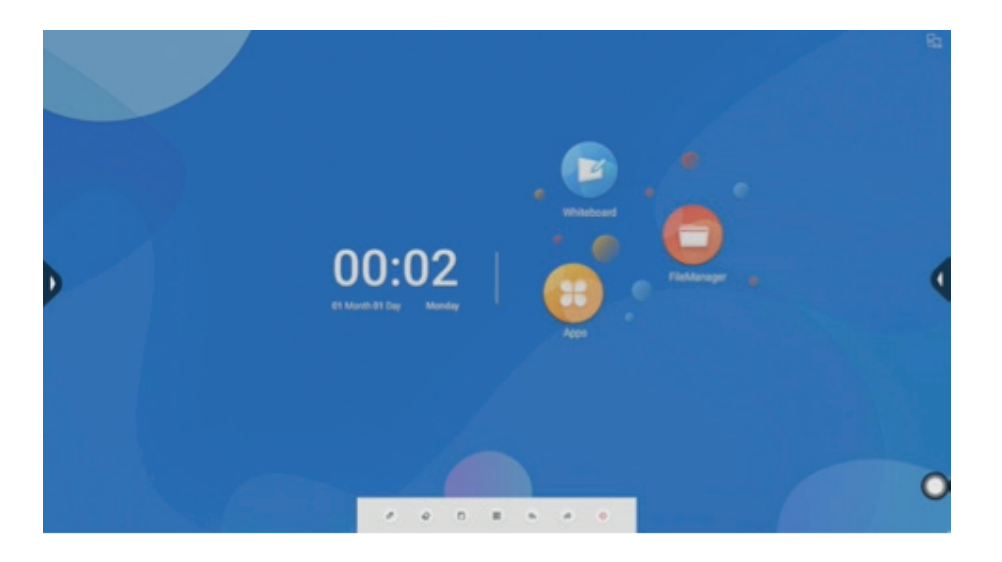

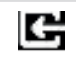

Tasto Uscita video: per selezionare l'uscita video

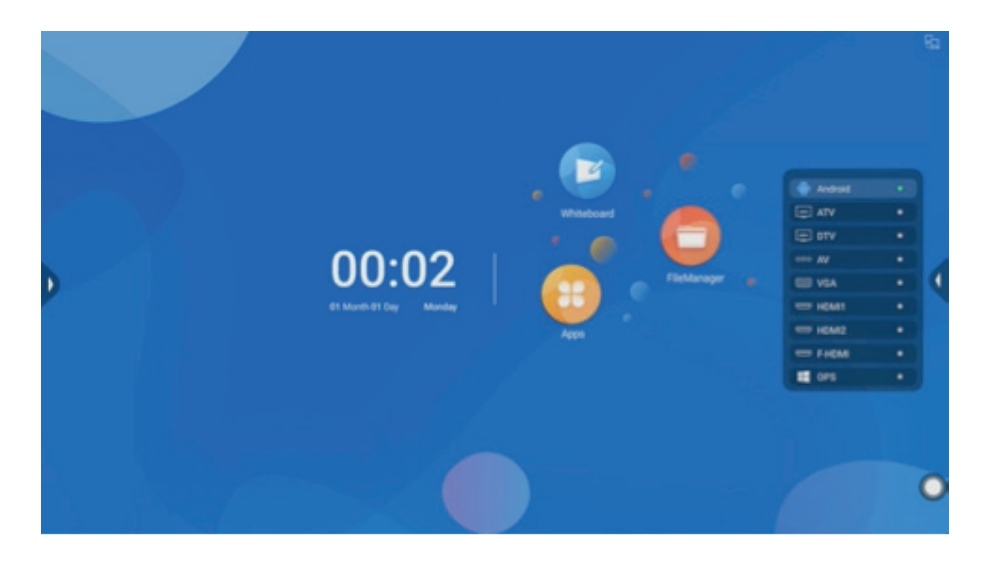

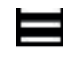

Tasto Menu: cliccando sul questo tasto si apre il seguente menu

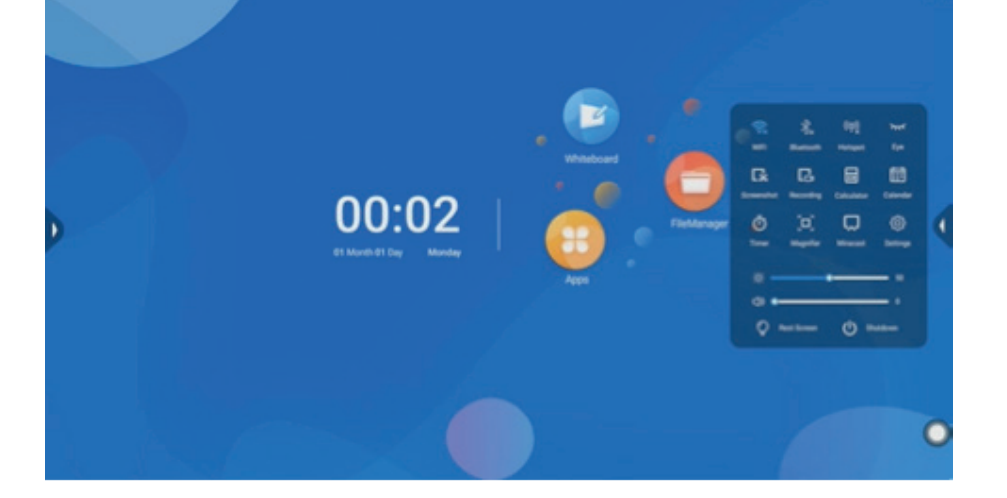

| ŝ      | Fare clic per entrare nelle impostazioni della rete Wi-Fi                                      |
|--------|------------------------------------------------------------------------------------------------|
| *      | Fare clic per entrare nelle impostazioni del Bluetooth                                         |
| G      | Fare clic per entrare nelle impostazioni della rete cablata                                    |
| (ဇုၢို | Fare clic per entrare nelle impostazioni del HOTSPOT                                           |
| L*     | Fare clic per effettuare uno screenshot                                                        |
| G      | Fare clic per avviare la registrazione dello schermo                                           |
|        | Fare clic per attivare la proiezione wireless USB                                              |
| Ħ      | Fare clic per accedere al calendario                                                           |
| Ō      | Fare clic per accedere al timer                                                                |
|        | Fare clic per catturare il contenuto dello schermo, spostare e fare doppio clic per ingrandire |
| >۶۲۲   | Fare clic per attivare/disattivare la modalità protezione occhi                                |
| ŝ      | Fare clic per accedere al menu impostazioni                                                    |
| Ċ,     | Fare clic per regolare la luminosità dello schermo                                             |
|        | Fare clic per regolare il volume del monitor                                                   |

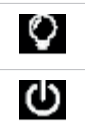

## **5. MENU FLUTTUANTE**

Il menu fluttuante è selezionabile premendo il pallino bianco presente sul monitor:

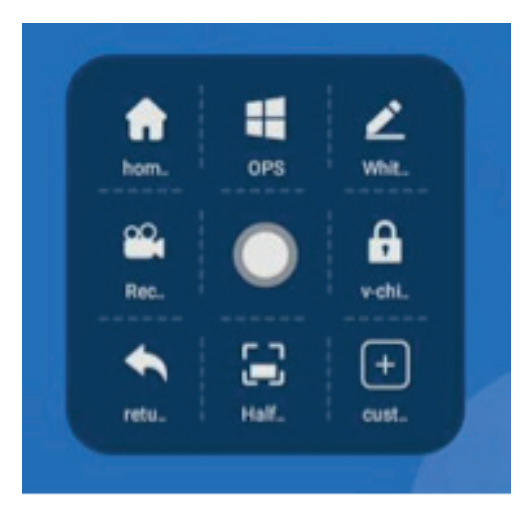

| £            | Tasto Home, per tornare direttamente alla schermata principale                                       |
|--------------|----------------------------------------------------------------------------------------------------|
|              | Tasto OPS: per passare direttamente all'OPS                                                          |
| Ľ            | Tasto Note: per aprire la modalità note                                                              |
| <b>(* •)</b> | Tasto Registrazione: per entrare nel menu registrazione schermo                                      |
| ÷.           | Tasto Blocco: per bloccare lo schermo del monitor                                                    |
| •            | Tasto Indietro                                                                                       |
|              | Visualizzazione metà schermo                                                                         |
| L N          | Schermo intero: per torno alla modalità schermo interno dopo aver attivato la modalità metà schermo. |

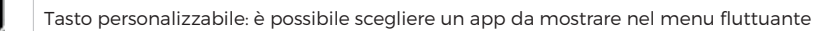

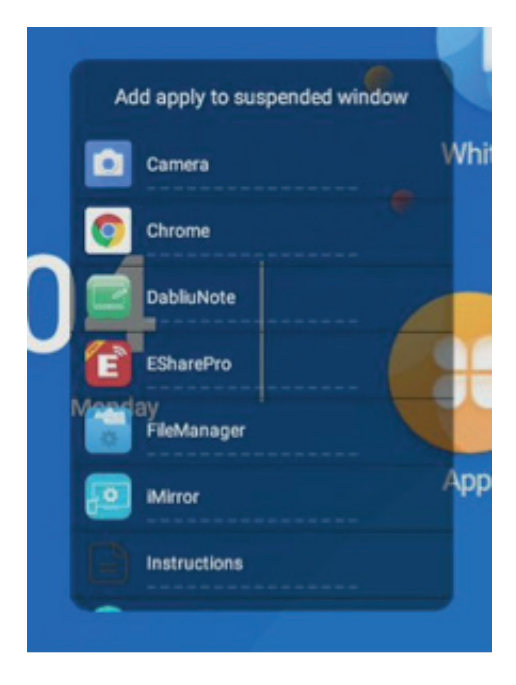

+

Per qualsiasi informazione e aggiornamento sui prodotti > visita il nostro sito web www.machpower.it

> Mach Power® è un marchio registrato Tutti i diritti riservati REVI-070322